## **Creating a Production Order**

## **To Create a Factory Order**

From the OPTO ribbon, select the 'Orders' tab and **click** on the 'New Factory Order' icon to open the 'Factory Order - <New Entry>' window. In the *Client Code* field (1) **press** <**F2**> and select the client from the pop-up list, then **click** <u>OK</u>. **Press** <**TAB**> to generate the *Client Name* (2) and *Contact Name* (3) fields, the *Type* field (4) is usually generated by a parameter setting. Continue to **press** <**TAB**> to move through the fields and enter information where necessary.

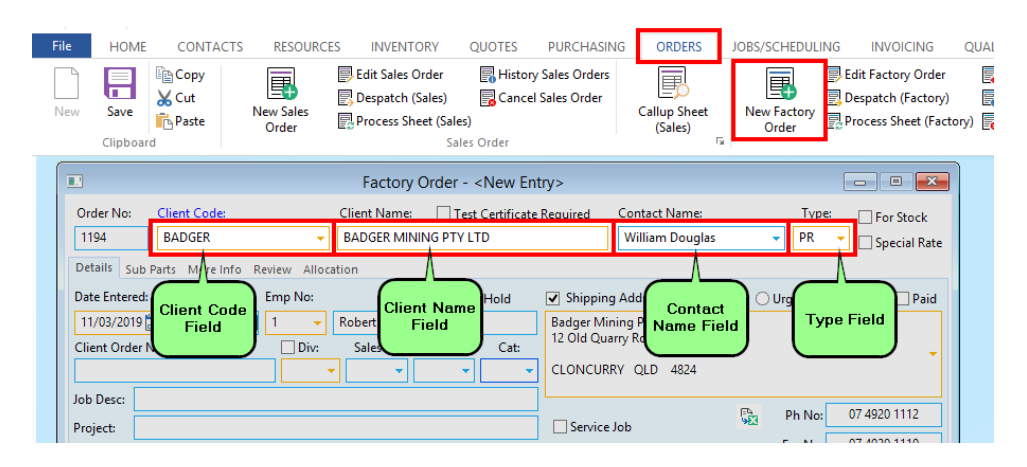

If the user wants to view any quote/s that were tendered for the item/s, **click** in the **Part Code** column, type in an abbreviation of the required part code. For example 'ASS' and **press <TAB>** to display a 'Parts' list of all parts beginning with ASS. **Click** on the required part and **click** <u>OK</u>.

|           | tory order triter energy.                                                                                                    |                       |                                                                                                    |                                                                                                    |             |             |                                                                                          |                                                                              |                                                                      |                                                                           |                                                                |
|-----------|----------------------------------------------------------------------------------------------------|-----------------------|----------------------------------------------------------------------------------------------------|----------------------------------------------------------------------------------------------------|-------------|-------------|------------------------------------------------------------------------------------------|------------------------------------------------------------------------------|----------------------------------------------------------------------|---------------------------------------------------------------------------|----------------------------------------------------------------|
| Order     | r No: <u>Client Code:</u>                                                                                                    | Cli                   | ent Name:                                                                                                    | Test Certificat                                                                                                    | e Required  | Contact N   | Name:                                                                                    |                                                                              | Тур                                                                  | e: [                                                                      | For Stoc                                                       |
| 1190      | BADGER                                                                                                    | ▼ B <sub>i</sub>      | ADGER MININ                                                                                                    | IG PTY LTD                                                                                                    |             | William     | Dougla                                                                                   | s                                                                            | ▼ PR                                                                 | -                                                                         | Special                                                        |
| Detail    | Is Sub Parts More Info                                                                                                    | Review Allocat        | ion                                                                                                    |                                                                                                    |             |             |                                                                                          |                                                                              |                                                                      |                                                                           |                                                                |
| ate E     | Entered: Date Received                                                                                                    | d: Emp No:            |                                                                                                    | Order On Hold                                                                                                    | Shipping    | Address:    | No                                                                                       | rmal 🔘                                                                       | Urgent                                                               | Picku                                                                     | ap 🗌 P                                                         |
| 06/0      | 2/2019 📰                                                                                                    | 📰 1 👻 Ro              | bert JONES                                                                                                    |                                                                                                    | Badger Mi   | ning Pty Lt | d                                                                                        |                                                                              |                                                                      |                                                                           |                                                                |
| lient     | t Order No:                                                                                                    | Div:                  | Sales ID: J-                                                                                                    | ob Type: Cat:                                                                                                    | - 12 Old Qu | arry Road   |                                                                                          |                                                                              |                                                                      |                                                                           |                                                                |
|           |                                                                                                    | -                     |                                                                                                    | •                                                                                                    | CLONCUR     | RY QLD      | 4824                                                                                     |                                                                              |                                                                      |                                                                           |                                                                |
| b De      | esc:                                                                                                    |                       |                                                                                                    |                                                                                                    |             |             |                                                                                          |                                                                              |                                                                      |                                                                           |                                                                |
| ojec      | ct:                                                                                                    |                       |                                                                                                    |                                                                                                    | Service     | Job         |                                                                                          | 43                                                                           | Ph No                                                                | 074                                                                       | 1920 1112                                                      |
| uote      | e 1: Quote 2:                                                                                                    | Quote 3:              | Sa                                                                                                    | es Order No:                                                                                                    | Re-Work Job | : Project   | Job:                                                                                     |                                                                              | Fax No                                                               | 074                                                                       | 1920 1110                                                      |
|           | - س -                                                                                                    | • G                   | - CD                                                                                                    | • <b>ග</b>                                                                                                    |             | •           | -                                                                                        |                                                                              | 🗌 Pri                                                                | omise Da                                                                  | ste 🗌 F                                                        |
|           | Part Code                                                                                                    |                       | Description                                                                                                    |                                                                                                    | Ord Qty     | Info        | Un                                                                                       | it Price                                                                     | Total Un                                                             | it Du                                                                     | e Date 1                                                       |
| 55        |                                                                                                    |                       |                                                                                                    |                                                                                                    |             |             |                                                                                          |                                                                              |                                                                      |                                                                           |                                                                |
|           | Parts(multi select)                                                                                                    |                       |                                                                                                    |                                                                                                    |             |             |                                                                                          |                                                                              |                                                                      |                                                                           |                                                                |
|           |                                                                                                    |                       |                                                                                                    |                                                                                                    |             |             |                                                                                          |                                                                              |                                                                      |                                                                           |                                                                |
|           |                                                                                                    |                       |                                                                                                    | Part Deprrir                                                                                                    |             |             |                                                                                          |                                                                              |                                                                      |                                                                           |                                                                |
| L         | Part Code                                                                                                    |                       |                                                                                                    | i di cococij                                                                                                    | otion       |             | Sub                                                                                      | On Hand                                                                      | Alloc                                                                | Job                                                                       | To Do                                                          |
| h         | Part Code<br>ASSB0001005                                                                                                    |                       | Aachine Guard                                                                                                    | Plates                                                                                                    | otion       |             | Sub<br>Q                                                                                 | On Hand                                                                      | Alloc                                                                | dot<br>Q                                                                  | To Do<br>O                                                     |
| 1         | Part Code<br>ASSB0001005<br>ASSB100<br>ASSB100                                                                                                    |                       | Machine Guard                                                                                                    | Plates<br>One Material + WC                                                                                                    | otion       |             | Sub<br>0<br>2<br>2                                                                       | On Hand<br>2<br>353<br>5                                                     | Alloc<br>Q<br>5                                                      | dot<br>0<br>0                                                             | To Do<br>0                                                     |
|           | Part Code<br>(ASSB0001005<br>ASSB100<br>ASSB100-110<br>ASSB100-2                                                                                                    |                       | Art 100 NSTK                                                                                                    | Plates<br>One Material + WC<br>One Material + WC                                                                                                    | otion       |             | Sub<br>0<br>2<br>2                                                                       | On Hand<br>2<br>353<br>5                                                     | Alloc<br>0<br>5<br>0                                                 | 0<br>0<br>0                                                               | To Do<br>0<br>0                                                |
|           | Part Code<br>(ASS80001005<br>ASS8100<br>ASS8100-110<br>ASS8100-2<br>ASS8100-2                                                                                                    |                       | ART 100 NSTK<br>ART 100 NSTK<br>ART 100 NSTK<br>ART 100 NSTK                                                                                                    | Plates<br>One Material + WC<br>One Material + WC<br>One Material + WC                                                                                | otion       |             | 0<br>2<br>2<br>1                                                                         | On Hand<br>2<br>353<br>5<br>-2                                               | Alloc<br>0<br>5<br>0<br>0                                            | 0<br>0<br>0<br>3                                                          | To Do<br>0<br>0<br>0                                           |
|           | Part Code<br>(ASS80001005<br>ASS8100<br>ASS8100-110<br>ASS8100-2<br>ASS8100-8BC<br>ASS8100-ABC                                                                                                    |                       | Machine Guard<br>ART 100 NSTK<br>ART 100 NSTK<br>ART 100 NSTK<br>ART 100 NSTK                                                                                                    | Plates<br>One Material + WC<br>One Material + WC<br>One Material + WC<br>One Material + WC                                                           | otion       |             | 0<br>2<br>2<br>1<br>2                                                                    | On Hand<br>2<br>353<br>5<br>-2<br>0                                          | Alloc<br>0<br>5<br>0<br>0<br>0                                       | 0<br>0<br>0<br>3<br>0                                                     | To Do<br>0<br>0<br>0<br>2                                      |
|           | Part Code<br>(ASSB0001005<br>ASSB100<br>ASSB100-110<br>ASSB100-2<br>ASSB100-ABC<br>ASSB100-ABC<br>ASSB100-XXX                                                                                                    | 1<br>7<br>7<br>7<br>8 | ART 100 NSTK<br>ART 100 NSTK<br>ART 100 NSTK<br>ART 100 NSTK<br>ART 100 NSTK<br>ART 100 NSTK                                                                                                    | Plates<br>One Material + WC<br>One Material + WC<br>One Material + WC<br>One Material + WC<br>One Material + WC                                      | otion       |             | 0<br>2<br>2<br>1<br>2<br>1                                                               | On Hand<br>2<br>353<br>5<br>-2<br>0<br>0                                     | Aloc<br>0<br>5<br>0<br>0<br>0<br>11                                  | 30b<br>0<br>0<br>3<br>0<br>2                                              | To Do<br>0<br>0<br>0<br>2<br>10                                |
|           | Part Code<br>(ASSB0001005<br>ASSB100-110<br>ASSB100-110<br>ASSB100-2<br>ASSB100-ABC<br>ASSB100-X0X<br>ASSB1000                                                                                                    | i<br>F<br>F<br>F      | AACT 100 NSTR<br>ART 100 NSTR<br>ART 100 NSTR<br>ART 100 NSTR<br>ART 100 NSTR<br>ART 100 NSTR<br>Really Great                                                                                                    | Plates<br>One Material + WC<br>One Material + WC<br>One Material + WC<br>One Material + WC<br>One Material + WC<br>Assembly                          | otion       |             | Sub<br>0<br>2<br>1<br>2<br>1<br>1<br>1                                                   | On Hand<br>2<br>353<br>5<br>-2<br>0<br>0<br>0<br>-9                          | Alloc<br>0<br>5<br>0<br>0<br>0<br>111<br>1                           | 30b<br>0<br>0<br>3<br>0<br>2<br>1                                         | To Do<br>0<br>0<br>0<br>2<br>10<br>9                           |
| Cr<br>la  | Part Code<br>ASS80001005<br>ASS8100<br>ASS8100-110<br>ASS8100-2<br>ASS8100-8<br>ASS8100-8<br>ASS8100-0X<br>ASS81000<br>ASS81000<br>ASS81000                                                                                                    |                       | ART 100 NSTR<br>ART 100 NSTR<br>ART 100 NSTR<br>ART 100 NSTR<br>ART 100 NSTR<br>ART 100 NSTR<br>Really Great<br>Really Great                                                                                                    | Plates<br>One Material + WC<br>One Material + WC<br>One Material + WC<br>One Material + WC<br>Assembly<br>Assembly                                   | otion       |             | Sub<br>0<br>2<br>1<br>2<br>1<br>1<br>2<br>1<br>1<br>2                                    | On Hand<br>2<br>353<br>5<br>-2<br>0<br>0<br>-9<br>0                          | Alloc<br>0<br>5<br>0<br>0<br>11<br>1<br>1<br>10                      | 3ob<br>0<br>0<br>3<br>0<br>2<br>1<br>0                                    | To Do<br>0<br>0<br>0<br>2<br>10<br>9<br>10                     |
| Cr<br>la  | Part Code<br>ASS80001005<br>ASS8100<br>ASS8100-110<br>ASS8100-48C<br>ASS8100-48C<br>ASS81000-ASC<br>ASS81000-TEST<br>ASS810002                                                                                                    |                       | ART 100 NSTK<br>'ART 100 NSTK<br>'ART 100 NSTK<br>'ART 100 NSTK<br>'ART 100 NSTK<br>'ART 100 NSTK<br>Really Great<br>Really Great<br>he Fantastic A                                                                                                    | Plates<br>One Material + WC<br>One Material + WC<br>One Material + WC<br>One Material + WC<br>One Material + WC<br>Assembly<br>ssembly               | otion       |             | Sub<br>0<br>2<br>2<br>1<br>2<br>1<br>1<br>2<br>1<br>1<br>2<br>1<br>1<br>2<br>1           | On Hand<br>2<br>353<br>5<br>-2<br>0<br>0<br>-9<br>0<br>114                   | Alloc<br>0<br>0<br>0<br>11<br>1<br>10<br>0                           | 30b<br>0<br>0<br>3<br>0<br>2<br>1<br>0<br>0<br>0                          | To Do<br>0<br>0<br>2<br>10<br>9<br>10<br>0                     |
| Dr<br>lai | Part Code<br>(ASS80001005)<br>ASS8100<br>ASS8100-10<br>ASS8100-4BC<br>ASS8100-ABC<br>ASS8100-ABC<br>ASS81000<br>ASS81000<br>ASS81000<br>ASS81002<br>ASS81002-X                                                                                                    |                       | ART 100 NSTK<br>ART 100 NSTK<br>ART 100 NSTK<br>ART 100 NSTK<br>ART 100 NSTK<br>ART 100 NSTK<br>Really Great<br>Really Great<br>he Fantastic A<br>he Complex A                                                                                                    | Plates.<br>One Material + WC<br>One Material + WC<br>One Material + WC<br>One Material + WC<br>Assembly<br>Assembly<br>assembly<br>ssembly           | bion        |             | Sub<br>0<br>2<br>2<br>1<br>2<br>1<br>1<br>2<br>1<br>1<br>2<br>1<br>4                     | On Hand<br>2<br>353<br>5<br>-2<br>0<br>0<br>-9<br>0<br>114<br>0              | Alloc<br>0<br>0<br>0<br>11<br>1<br>10<br>0<br>0                      | Job<br>0<br>0<br>3<br>0<br>2<br>1<br>0<br>0<br>23                         | To Do<br>0<br>0<br>2<br>10<br>9<br>10<br>0<br>0                |
| ir<br>a   | Part Code<br>ASS80001005<br>ASS8100-110<br>ASS8100-2<br>ASS8100-2<br>ASS8100-8C<br>ASS8100-8C<br>ASS81000-X<br>ASS81000-X<br>ASS810002<br>ASS81002-X<br>ASS81002-X<br>ASS81002-X<br>ASS8300                                                                                                    |                       | AACT 100 NSTR<br>AART 100 NSTR<br>AART 100 NSTR<br>AART 100 NSTR<br>AART 100 NSTR<br>AART 100 NSTR<br>ART 100 NSTR<br>ART 100 NSTR   | Plates<br>One Material + WC<br>One Material + WC<br>One Material + WC<br>One Material + WC<br>Assembly<br>assembly<br>assembly<br>ssembly            | bion        |             | Sub<br>0<br>2<br>2<br>1<br>2<br>1<br>1<br>2<br>1<br>1<br>2<br>1<br>4<br>1                | On Hand<br>2<br>353<br>5<br>-2<br>0<br>0<br>-9<br>0<br>114<br>0<br>534       | Alloc<br>0<br>0<br>0<br>0<br>11<br>1<br>1<br>10<br>0<br>0<br>9       | 30b<br>0<br>0<br>3<br>0<br>2<br>1<br>0<br>0<br>2<br>3<br>0<br>2<br>3<br>0 | To Do<br>0<br>0<br>2<br>10<br>9<br>10<br>0<br>0<br>0           |
| r         | Part Code<br>ASSB00001005<br>ASSB100-<br>ASSB100-10<br>ASSB100-2<br>ASSB100-4BC<br>ASSB100-4BC<br>ASSB1000-4BC<br>ASSB1000-4BC<br>ASSB1000-4BC<br>ASSB1000-4BC<br>ASSB1002-4<br>ASSB1002-4<br>ASSB100-4<br>ASSB100-4<br>ASSB |                       | Machine Guard<br>ART 100 NSTR<br>ART 100 NSTR<br>ART | Plates<br>One Material + WC<br>One Material + WC<br>One Material + WC<br>One Material + WC<br>Assembly<br>Assembly<br>assembly<br>ssembly<br>ssembly | bion        |             | Sub<br>0<br>2<br>2<br>1<br>2<br>1<br>1<br>2<br>1<br>1<br>2<br>1<br>1<br>4<br>1<br>2<br>2 | On Hand<br>2<br>353<br>5<br>-2<br>0<br>0<br>-9<br>0<br>114<br>0<br>534<br>59 | Alloc<br>0<br>5<br>0<br>0<br>0<br>111<br>1<br>10<br>0<br>0<br>9<br>2 | 30b<br>0<br>0<br>3<br>0<br>2<br>1<br>0<br>0<br>23<br>0<br>0<br>0          | To Do<br>0<br>0<br>2<br>10<br>9<br>10<br>0<br>0<br>0<br>0<br>0 |

When all required part have been added to the order **press** <**F9**> to save.

## **NOTE:** If there are non-inventory parts in the production order a warning will appear, review the parts or click OK if relevant.

To advance through the production process **click** on the 'Process Sheet (Factory)' icon (circled below) to create job tickets, activate the job, or edit the order.

| File | HOME              | CONTACTS                 | RESOURCE           | S INVENTORY                          | QUOTES           | PURCHASING                              | ORDERS                  | JOBS/SCHEDULING                   | INVOICING            | QUALITY   | MANAGEMEN  | T WORKSHOP                                                                      |
|------|-------------------|--------------------------|--------------------|--------------------------------------|------------------|-----------------------------------------|-------------------------|-----------------------------------|----------------------|-----------|------------|---------------------------------------------------------------------------------|
| New  | Save<br>Clipboard | ि Copy<br>从 Cut<br>Paste | New Sales<br>Order | Edit Sales Order<br>Despatch (Sales) | es)<br>Ies Order | story Sales Orders<br>ancel Sales Order | Callup Sheet<br>(Sales) | Point<br>of Sale<br>Point of Sale | New Factory<br>Order | Edit Fact | tory Order | Check Allocations<br>Hist Factory Orders<br>Cancel Factory Order<br>tory Orders |

Please see 'Process Sheet (Factory)' in this chapter for further instruction.